# Guida rapida

Assicurarsi di aver ricevuto tutti gli articoli elencati nella Figura 1. (Le etichette incluse possono essere diverse.)

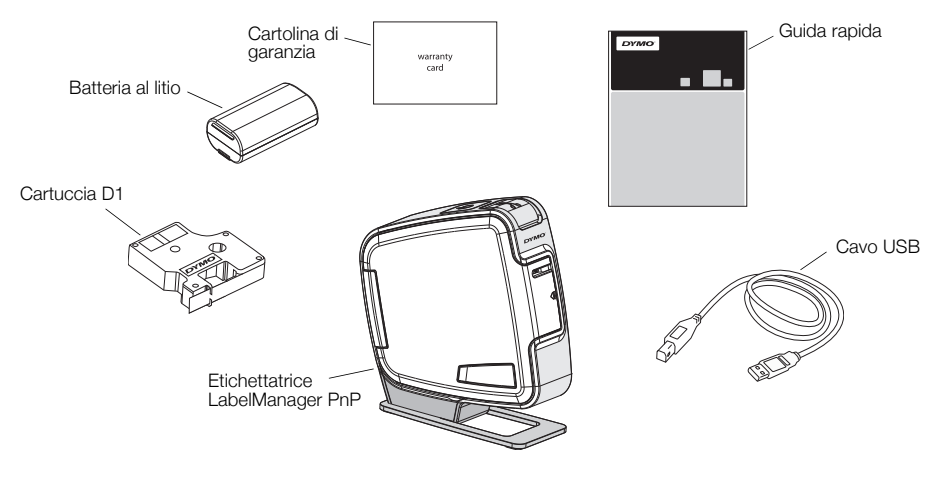

Figura 1

Acquisire familiarità con le caratteristiche indicate nella Figura 2.

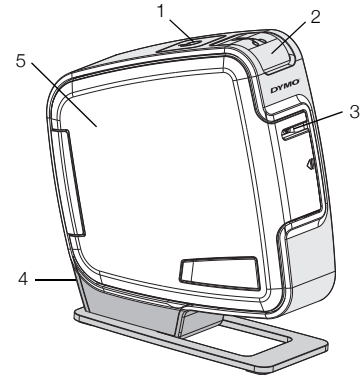

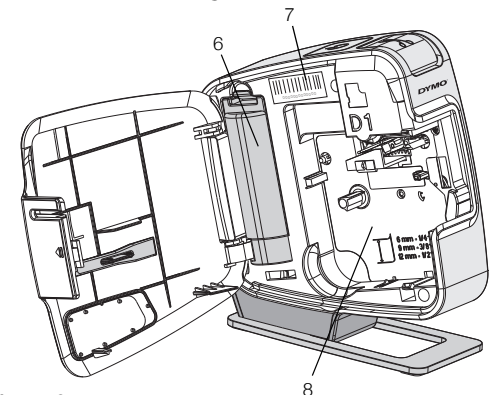

Figura 2

- 1 Pulsante di accensione/spia di stato 4 Porta USB
- 2 Pulsante taglierina
- 3 Fessura di uscita etichetta
- 5 Coperchio laterale6 Vano batteria
- 7 Numero di serie dell'etichettatrice
- 8 Scomparto etichette

## Inserimento della batteria

L'etichettatrice è alimentata da una batteria ricaricabile agli ioni di litio.

#### Per inserire la batteria

- 1 Aprire il coperchio laterale dell'etichettatrice.
- 2 Aprire il coperchio del vano batterie. Vedere la Figura 3.
- 3 Inserire la batteria nel vano con l'orientamento illustrato.
- 4 Richiudere il coperchio del vano.
- 5 Chiudere il coperchio laterale dell'etichettatrice.

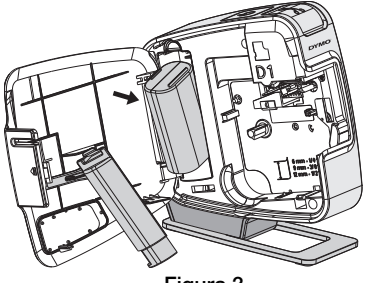

Figura 3

**NOTA** Qualora non si utilizzasse l'etichettatrice per diverso tempo, rimuovere la batteria dal vano.

# Inserimento della cartuccia

L'etichettatrice utilizza cartucce DYMO D1.

## Per inserire la cartuccia

- 1 Aprire il coperchio laterale dell'etichettatrice.
- 2 Verificare che il nastro sia ben teso lungo l'apertura della cartuccia e che passi tra le guide.

Se necessario, riavvolgere il nastro in senso orario per tenderlo.

- Inserire la cartuccia e premerla con decisione fino ad avvertire uno scatto che ne indica l'inserimento corretto. Vedere la Figura 5.
- 4 Chiudere il coperchio laterale dell'etichettatrice.

An A

Attenzione: La lama del taglierino è molto tagliente. Durante la sostituzione della cartuccia delle etichette, mantenere le dita e altre parti del corpo a distanza dal taglierino e non premere il pulsante taglierino.

# Collegamento dell'etichettatrice al computer

È possibile collegare l'etichettatrice al computer utilizzando la porta USB posta sul retro. Non è necessario installare software o driver per utilizzare l'etichettatrice con il computer.

## Per collegare l'etichettatrice al computer

- 1 Inserire il cavo USB nella porta USB posta sul retro dell'etichettatrice. Vedere la Figura 6.
- 2 Inserire l'altra estremità del cavo USB in una porta USB disponibile del computer.

**NOTA** L'etichettatrice deve essere collegata a una porta USB alimentata. L'etichettatrice potrebbe non caricarsi o funzionare correttamente se collegata a una porta USB non alimentata, ad esempio la porta USB di una tastiera Mac o di un hub USB.

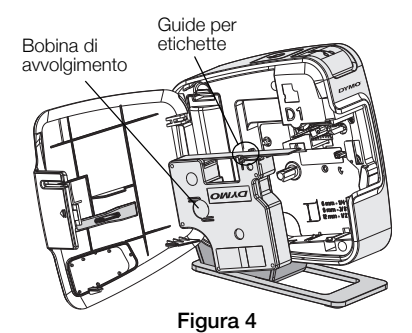

![](_page_2_Picture_17.jpeg)

![](_page_2_Picture_18.jpeg)

Figura 6

## Avvio del software integrato

Il software integrato risiede nell'etichettatrice e non richiede installazione.

## Per avviare il software in Windows®

1 Se necessario, premere il pulsante di accensione per accendere l'etichettatrice.

In funzione delle impostazioni di esecuzione automatica di Windows, il software potrebbe avviarsi automaticamente.

- 2 Se non si avvia automaticamente, effettuare una delle seguenti operazioni:
  - Se appare la finestra di dialogo di esecuzione automatica, attenersi alle istruzioni a schermo per avviare il software DYMO Label Light 1/2.
  - Se la finestra di dialogo non compare, selezionare **Risorse del** computer→DYMO PnP e fare clic su **J** DYMO Label Light.exe.

#### Per avviare il software in Mac OS®

1 Se necessario, premere il pulsante di accensione per accendere l'etichettatrice.

Il volume DYMO PnP si visualizza sulla scrivania.

- 2 Fare doppio clic su **DYMO PnP** per aprire questo volume.
- **3** Fare doppio clic su 🗾 per avviare il software.

## Scollegamento dell'etichettatrice dal computer

#### Per scollegare l'etichettatrice dal computer

- 1 (Solo Mac) Trascinare il volume DYMO PnP nel cestino.
- 2 Premere il pulsante di accensione per spegnere l'etichettatrice.
- 3 Disinserire il cavo di alimentazione dal computer.

## Stampa delle etichette con il software integrato

La figura che segue mostra alcune delle numerose funzioni disponibili nel software.

![](_page_4_Figure_2.jpeg)

Consente di scegliere un'etichetta di lunghezza predefinita o di ridimensionarla automaticamente in base al testo immesso.

### Per stampare la prima etichetta

- 1 Fare clic una volta sull'etichetta nell'area di modifica e digitare un testo.
- 2 Fare clic su 🕒 per stampare l'etichetta.
- 3 Premere il pulsante della taglierina per tagliare l'etichetta.

#### Per acquisire e inserire un'immagine salvata sul computer

- 1 Fare clic su 🔚 nella barra degli strumenti.
- 2 Trascinare il cursore per disegnare una casella attorno all'area desiderata. L'area definita viene inserita nell'etichetta.

Per disporre di altre funzioni di formattazione avanzate, fare clic su anell'interfaccia del software per scaricare e installare DYMO Label™ v.8 dal sito DYMO.

# Manutenzione dell'etichettatrice

## Ricarica della batteria

L'etichettatrice è fornita con una batteria ricaricabile agli ioni di litio parzialmente carica. È possibile ricaricare la batteria mediante la porta USB del computer.

**NOTA** L'etichettatrice deve essere collegata a una porta USB alimentata. L'etichettatrice potrebbe non caricarsi o funzionare correttamente se collegata a una porta USB non alimentata, ad esempio la porta USB di una tastiera Mac o di un hub USB.

Lo stato dell'etichettatrice appare nell'angolo in basso a sinistra della finestra del software. La tabella seguente descrive i possibili stati dell'etichettatrice.

|   | Etichettatrice collegata e batteria sotto carica     |
|---|------------------------------------------------------|
|   | Etichettatrice collegata e batteria non sotto carica |
| * | Etichettatrice non collegata                         |
|   | Etichettatrice collegata, problema con la batteria   |

#### Per caricare la batteria

- 1 Assicurarsi che il cavo USB sia inserito nell'etichettatrice e nel computer.
- 2 Se necessario, premere il pulsante di accensione per accendere l'etichettatrice e iniziare a caricare la batteria.

## Pulizia dell'etichettatrice

L'etichettatrice è progettata per un funzionamento prolungato senza problemi e necessità di intervento, in guanto richiede una manutenzione decisamente minima. Si consiglia di pulire l'etichettatrice periodicamente per il corretto funzionamento nel tempo. Pulire la lama per il taglio delle etichette ogni volta che si sostituisce la cartuccia.

## Per pulire la testina di stampa

- 1 Aprire il coperchio laterale dell'etichettatrice.
- 2 Rimuovere la cartuccia.
- 3 Con una spazzola piccola e morbida o un bastoncino cotonato eliminare le particelle di carta ed altri residui dall'interno dello scomparto per etichette.
- 4 Estrarre l'utensile di pulizia da sotto il coperchio. Vedere la Figura 7. Rivolgersi all'assistenza clienti DYMO se non si dispone dell'utensile di pulizia (http://support.dymo.com).

![](_page_6_Figure_7.jpeg)

Strumento

di pulizia

- 5 Pulire delicatamente la testina con l'utensile apposito. La testina di stampa è delicata, pertanto fare attenzione durante l'operazione di pulizia.
- 6 Riporre l'utensile di pulizia, inserire la cartuccia e chiudere il coperchio laterale.

### Per pulire la lama della taglierina

- 1 Aprire il coperchio laterale dell'etichettatrice.
- 2 Rimuovere la cartuccia
- 3 Premere il pulsante della taglierina. Vedere la Figura 8. La lama della taglierina si porta in vista.
- 4 Pulire i due lati della lama con un bastoncino. cotonato imbevuto di alcool.

![](_page_6_Picture_15.jpeg)

La lama del taglierino è molto tagliente. Evitare il Contatto diretto con il taglierino durante la pulizia della lama.

5 Dopo aver pulito la lama, rilasciare il pulsante per riportare la lama in posizione.

Spingere e tenere premuto

Testina di stampa

![](_page_6_Picture_19.jpeg)

## Risoluzione dei problemi

Se si verifica un problema durante l'uso dell'etichettatrice, consultare le seguenti possibili soluzioni.

| Problema/Messaggio di<br>errore            | Soluzione                                                                                                    |
|--------------------------------------------|----------------------------------------------------------------------------------------------------|
| Scarsa qualità di stampa                   | Assicurarsi che la cartuccia sia installata correttamente.                                                                      |
|                                            | Pulire la testina di stampa. Vedere Pulizia dell'etichettatrice.                                                                |
|                                            | Sostituire la cartuccia.                                                                                                    |
| Taglio di cattiva qualità                  | Pulire la lama della taglierina. Vedere Pulizia dell'etichettatrice.                                                            |
| Stampante scollegata o spenta              | L'etichettatrice è scollegata o spenta. Assicurarsi che<br>il cavo USB sia inserito nella stampante e che questa<br>sia accesa. |
| Errore stampante                           | Verificare che la cartuccia sia inserita correttamente e non sia inceppata o vuota.                                             |
| Carica batteria insufficiente per stampare | La carica della batteria non è sufficiente per stampare.<br>Caricare la batteria e ristampare l'etichetta.                      |
| Batteria malfunzionante                    | Verificare che la batteria sia inserita correttamente.<br>Diversamente, rivolgersi all'Assistenza clienti.                      |
| Batteria non in carica                     | Verificare che l'etichettatrice sia collegata a una porta<br>USB alimentata.                                                    |
| Carica batteria in esaurimento o esaurita  | Collegare l'etichettatrice a una porta USB alimentata per iniziare la carica.                                                   |

Per assistenza visitare la sezione Support del sito DYMO www.dymo.com.